## Step by step Posted by robello84 - 2010/12/23 10:05

Hi, can you post a guide step by step to use ari data tables with image if possible.

Thank you :laugh:

\_\_\_\_\_

Re:Step by step Posted by admin - 2010/12/23 10:10

Hello,

Provide more information please about what image do you want to show? CSV file or database data contains link to image and do you want to display it in table? Do you want to show image which will be linked to specific page?

Regards, ARI Soft

\_\_\_\_\_

\_\_\_\_\_

Re:Step by step

Posted by robello84 - 2010/12/23 10:14

thank's for answer...

I would like to take data from mysql tables but does not make me choose the table, even if I select joomla database. I also understand how to display the tables as shown in your demo site. :)

Re:Step by step Posted by admin - 2010/12/23 10:19

The module provides possibility to specify "SELECT" SQL query in "SQL query" parameter. You can specify necessary table(s) in "SELECT" query. For example, if you want to show articles ID and title in table, enter the following query:

SELECT id,title FROM jos\_content

About image, could you explain where it's stored and it's stored as HTML code or just link to image?

Regards, ARI Soft

-----

Re:Step by step Posted by robello84 - 2010/12/23 10:24

would be a nice step by step guide for the poor guys like me there are a beginner:) http://www.arisoft.com/images/fbfiles/images/Immagine.JPG

\_\_\_\_\_

"Description" field on module settings page contains instruction how to use extension. For example, if you want to display ID and title of articles into "ARI Data Table" widget, select "ARI Data Table" value in "Choose table type" drop-down, choose "SQL" in "Choose source type" drop-down, return back "Revert data" parameter to "No", set "Choose DB Type" parameter to "- Joomla! database -" and enter the following SQL query into "SQL query" parameter:

SELECT id,title FROM #\_\_content

Enable module and save settings. After this you can see articles in "ARI Data Table" widget.

Regards, ARI Soft

------

Re:Step by step Posted by robello84 - 2010/12/23 10:40

ok i try